## How to Create Index Pricing By Site Groups

1. From Card Fueling module, click Index Pricing By Site Groups. The Index Pricing By Site Group search screen will be displayed.

| Index Pricing By Stee Group        |                                                               |                              |          |                              |          |  |  |
|------------------------------------|---------------------------------------------------------------|------------------------------|----------|------------------------------|----------|--|--|
| 🗅 Open Selected 🛛 🗋 New 🗋 Export • | D Open Selected D. New Dy-Export- CColumns- 88 View- @Vimport |                              |          |                              |          |  |  |
| A Site Group Y Contains            | v                                                             | + Add Filter - Clear Filters |          |                              |          |  |  |
| Site Group                         | Price Index                                                   | Date                         | Item     | Item Description             | Price    |  |  |
| D PW                               | PW Retail                                                     | 11/04/2016                   | D2C      | #2 Clear Diesel (Low Sulfur) | 2.790000 |  |  |
| E PW                               | PW Retall                                                     | 11/04/2016                   | 87G-T796 | 87 Unleaded Gasoline-T786    | 2.299000 |  |  |
| Bend-OR                            | Cost +                                                        | 01/04/2016                   | 87G-T796 | 87 Unleaded Gasoline-T786    | 1.396100 |  |  |
| Bend-OR                            | Cost +                                                        | 01/04/2016                   | D2C      | #2 Clear Diesel (Low Sulfur) | 2.019000 |  |  |
| Bend-OR                            | Posted Retail                                                 | 01/04/2016                   | 87G-T796 | 87 Unleaded Gasoline-T786    | 2.199000 |  |  |
| PO PO                              | Posted Retail                                                 | 31/05/2018                   | 87G-T796 | 87 Unleaded Gasoline-T786    | 2.999000 |  |  |
| - PO                               | Posted Retail                                                 | 31/05/2018                   | D2C      | #2 Clear Diesel (Low Sulfur) | 3.299000 |  |  |
| E FW                               | Posted Retail                                                 | 26/06/2018                   | 87G-T796 | 87 Unleaded Gasoline-T786    | 2.799000 |  |  |
| □ P0                               | PW Retail                                                     | 01/01/2018                   | 87G-T796 | 87 Unleaded Gasoline-T786    | 2.229000 |  |  |

2. Click New toolbar button. The Daily Index Prices screen will be displayed.

| Close                              |                             |                              |          |                              |            |
|------------------------------------|-----------------------------|------------------------------|----------|------------------------------|------------|
| Index Pricing By Site Group        |                             |                              |          |                              |            |
| 🗅 Open Selected 🔀 New 🗅 Export • 🔲 | Columns • 🔠 View • 🎲 Import |                              |          |                              | 46 records |
| ∧ Site Group ∨ Contains ∨          |                             | + Add Filter - Clear Filters |          |                              |            |
| Site Group                         | Price Index                 | Date                         | Item     | Item Description             | Price      |
| E PW                               | FW Retail                   | 11/04/2016                   | D2C      | #2 Clear Diesel (Low Sulfur) | 2.790000   |
| PW PW                              | PW Retail                   | 11/04/2016                   | 87G-T795 | 87 Unleaded Gasoline-T786    | 2.299000   |
| Bend-OR                            | Cost +                      | 01/04/2016                   | 87G-T796 | 87 Unleaded Gasoline-T786    | 1.396100   |
| Bend-OR                            | Cost +                      | 01/04/2016                   | D2C      | #2 Clear Diesel (Low Sulfur) | 2.019000   |
| Bend-OR                            | Posted Retail               | 01/04/2016                   | 87G-T796 | 87 Unleaded Gasoline-T786    | 2.199000   |
| PO PO                              | Posted Retail               | 31/05/2018                   | 87G-T795 | 87 Unleaded Gasoline-T786    | 2.999000   |
| P0                                 | Posted Retail               | 31/05/2018                   | D2C      | #2 Clear Diesel (Low Sulfur) | 3.299000   |
| E PW                               | Posted Retail               | 26/06/2018                   | 87G-T795 | 87 Unleaded Gasoline-T786    | 2.799000   |
| D PO                               | PW Retail                   | 01/01/2018                   | 87G-T796 | 87 Unleaded Gasoline-T786    | 2.229000   |

| Daily Index Prices -                   |                           |                       |          | ×          |
|----------------------------------------|---------------------------|-----------------------|----------|------------|
| New Save Delete Search Undo Close      |                           |                       |          |            |
| Details Audit Log                      |                           |                       |          |            |
| Pricing Index ID * V Index Type        | Site Group *              | ✓ Date ★              |          |            |
| 🗙 Remove Export - 🔡 View - Filter (F3) |                           |                       |          | К Л<br>Ц Ц |
| A/R Product*                           | Laid In Cost Avg of Sites | Network Transfer Cost | Index Pr | rice       |
|                                        |                           |                       | 0.00     | 0000       |
|                                        |                           |                       |          |            |
|                                        |                           |                       |          |            |
|                                        |                           |                       |          |            |
|                                        |                           |                       |          |            |
|                                        |                           |                       |          |            |
|                                        |                           |                       |          |            |
|                                        |                           |                       |          |            |
|                                        |                           |                       |          |            |
|                                        |                           |                       |          |            |
|                                        |                           |                       |          |            |
|                                        |                           |                       |          |            |
|                                        |                           |                       |          |            |
|                                        |                           |                       |          |            |
| ? 🔘 🖓 1.22s [ Ready                    | 14 4                      | Page 1 of 1           | I ₿ R    | efresh     |

3. Enter/Select the following required fields: Pricing Index ID, Site Group, Date. Fill in the grid columns: A/R Product, Index Price

| Daily Index Prices - Index Fixed Test       |                           |                       | – 🗆 ×         |
|---------------------------------------------|---------------------------|-----------------------|---------------|
| New Save Delete Search Undo Close           |                           |                       |               |
| Details Audit Log                           |                           |                       |               |
| Pricing Index ID ★ Index Fixed V Index Type | Fixed Site Group * FW     | ✓ Date ★ 01/06/       | 2023 12:00 AM |
| × Remove Export - ⊞ View - Filter (F3)      |                           |                       | スメ            |
| A/R Product*                                | Laid In Cost Avg of Sites | Network Transfer Cost | Index Price   |
| ✓ 91G                                       |                           |                       | 2.500000      |
|                                             |                           |                       | 0.000000      |
|                                             |                           |                       |               |
| ? 🔘 🍚 1.22s 🛛 Edited                        | 14                        | Page 1 of 1           | 🕨 🕅 📿 Refresh |

 Click Save toolbar button. The Pricing Index ID will append on the screen title. Then click the Close toolbar button or X button.

| aily Index Prices - Index Fixed Test       |                           |                       | - 🗆 ×         |
|--------------------------------------------|---------------------------|-----------------------|---------------|
| New Save Delete Search Undo Close          |                           |                       |               |
| Details Audit Log                          |                           |                       |               |
| Pricing Index ID * Index Fixed V Index Typ | pe Fixed Site Group * FW  | ✓ Date ★ 01/06/       | 2023 12:00 AM |
| X Remove Export - 🔠 View - Filter (F3      | )                         |                       | кл<br>ИУ      |
| A/R Product*                               | Laid In Cost Avg of Sites | Network Transfer Cost | Index Price   |
| ✓ 91G                                      |                           |                       | 2.50000       |
|                                            |                           |                       | 0.00000       |
|                                            |                           |                       |               |
| 🗘 🖓 1.22s [ Saved                          | I                         | Page 1 of 1           | ▶ ▶ GRefre    |

5. In the Index Pricing By Site Group search screen, the created Daily Index Price will be listed.

| Index Pricing By Site Group                                                           |                  |                              |          |                              |          |  |  |
|---------------------------------------------------------------------------------------|------------------|------------------------------|----------|------------------------------|----------|--|--|
| 🗋 Open Selected 🗋 New 🕞 Export- 🔟 Columns - 🗵 View - 🎯 Import 47 records (1 selected) |                  |                              |          |                              |          |  |  |
| A Site Group Y Contains Y                                                             |                  | + Add Filter - Clear Filters |          |                              |          |  |  |
| Site Group                                                                            | Price Index      | Date 👻                       | Item     | Item Description             | Price    |  |  |
| V PW                                                                                  | Index Fixed Test | 01/06/2023                   | 91G      | 91 Premium Gasoline          | 2.500000 |  |  |
| D PW                                                                                  | Index Fixed Test | 01/05/2023                   | 87G-T796 | 87 Unleaded Gasoline-T786    | 1.500000 |  |  |
| D PW                                                                                  | Cost +           | 01/05/2023                   | 87G-T796 | 87 Unleaded Gasoline-T786    | 1.396100 |  |  |
| PW PW                                                                                 | Cost +           | 01/05/2023                   | D2C      | #2 Clear Diesel (Low Sulfur) | 2.019000 |  |  |